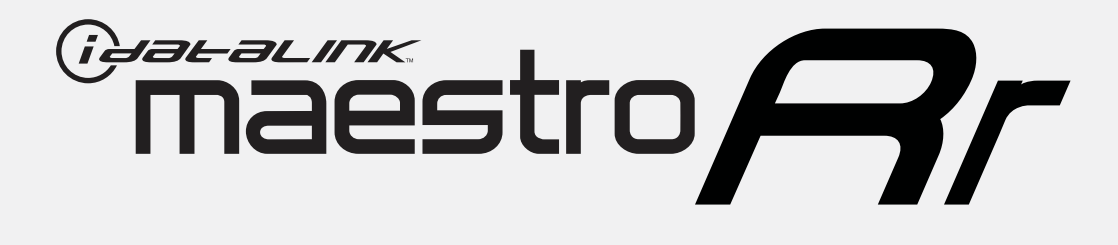

# HOW TO USE THIS INSTALL GUIDE

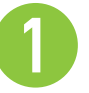

Open the Bookmarks menu and find your vehicle OR scroll down until you find the install guide for your vehicle.

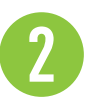

Print only the pages for your vehicle using the advanced options in the Print menu.

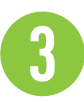

Install your Maestro RR according to the guide for your vehicle.

# WARNING

Pressing the printer icon or "quick printing" this document will print all of the guides in this compilation.

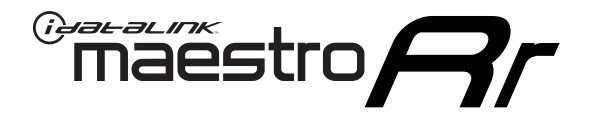

# INSTALL GUIDE FORD EDGE WITH MYFORD 4 INCH SCREEN 2011-2014

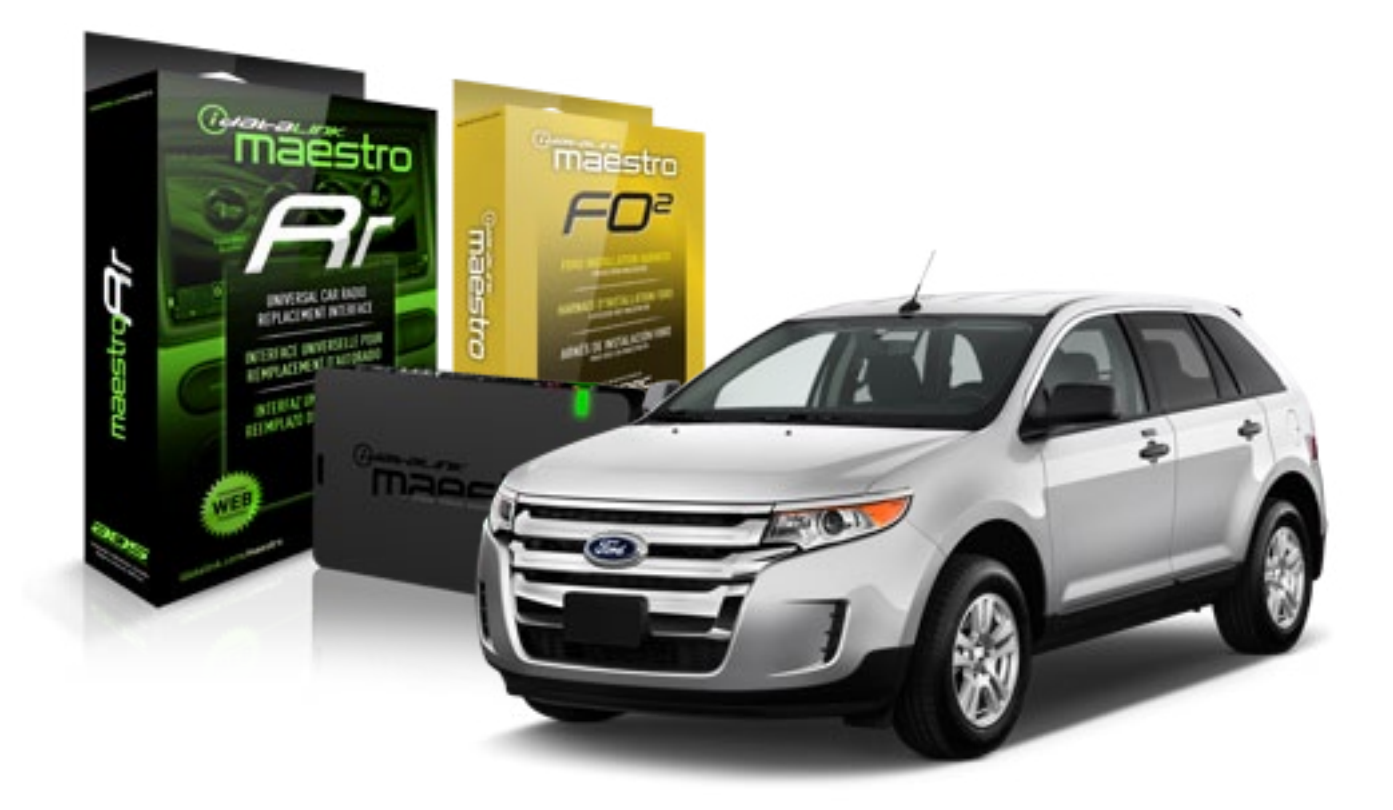

#### **PRODUCTS REQUIRED**

iDatalink Maestro RR Radio Replacement Interface iDatalink Maestro FO2 Installation Harness **OPTIONAL ACCESSORIES** 

None

**PROGRAMMED FIRMWARE** ADS-RR(SR)-FOR02-DS

NOTICE: Automotive Data Solutions Inc. (ADS) recommends having this installation performed by a certified technician. Logos and trademarks used here in are the properties of their respective owners.

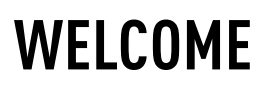

<sup>®</sup>maestro

Congratulations on the purchase of your iDatalink Maestro RR Radio replacement solution. You are now a few simple steps away from enjoying your new car radio with enhanced features.

Before starting your installation, please ensure that your iDatalink Maestro module is programmed with the correct firmware for your vehicle and that you carefully review the install guide.

Please note that Maestro RR will only retain functionalities that were originally available in the vehicle.

### **TABLE OF CONTENTS**

| Installation Instructions    | 3 |
|------------------------------|---|
| Wiring Diagram               | 5 |
| Vehicle Wire Reference Chart | 6 |
| Radio Wire Reference Chart   | 7 |

## **NEED HELP?**

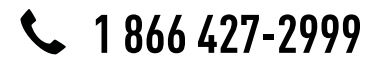

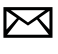

support@idatalink.com

maestro.idatalink.com/support www.12voltdata.com/forum

### maestro **Ar**

## **INSTALLATION INSTRUCTIONS**

### STEP 1

- Unbox the aftermarket radio and locate its main harness.
- Connect the wires shown on the next page from aftermarket radio main harness to the F02 T-harness and match the wire functions.

### STEP 2

• Connect the factory harness to the F02 T-harness.

### STEP 3

- Access the OBDII connector located under the driver side dashboard.
- Connect the BROWN/RED wire of the F02 T-harness to the wire located at pin 6 of the OBDII connector. (See the vehicle wire chart reference for wire colors)
- Connect the BROWN/YELLOW wire of the F02 T-harness to the wire located at pin 14 of the OBDII connector. (See the vehicle wire chart reference for wire colors)

### STEP 4

- Plug the aftermarket radio harnesses into the aftermarket radio.
- Plug the Data cable to the data port of the aftermarket radio.
- Insert the Audio cable into the iDatalink 3.5 mm audio jack of the aftermarket radio.

### STEP 5

• Connect all the harnesses to the Maestro RR module then proceed to module setup.

#### The module is now ready to be used.

Insert the aftermarket radio in the dashboard housing and test all the functionalities.

Reassemble the dashboard carefully.

### **OEM BLUETOOTH SETUP**

Only one Bluetooth can be set for hands free calling. This must be determined before installation. Both the factory and after systems can be used for bluetooth audio streaming. If the aftermarket Bluetooth is chosen for hands free calling, the aftermarket microphone must be installed in the vehicle

#### 2013 Kenwood Radios:

For these radio models, the OEM Bluetooth is turned OFF by default. To turn ON the OEM Bluetooth, insert the key into the ignition and turn it to the ACC position. The Radio will turn on and the setup screen will appear. Scroll to the bottom and select the vehicle set up menu by pressing SET. Go to the option OEM Bluetooth and select ON. Press the return arrow then scroll to the bottom of the page select FINISH.

#### 2014 Kenwood Radios:

For these radio models, the OEM Bluetooth is turned ON by default. To turn OFF the OEM Bluetooth, insert the key into the ignition and turn it to the ACC position. The radio will turn ON and the setup screen will appear. Scroll to the bottom and select the vehicle set up menu by pressing SET. Go to the option OEM Bluetooth and select OFF.

#### 2014 Alpine Radios:

For these radio models, the OEM Bluetooth is turned ON by default. To turn OFF the OEM Bluetooth, insert the key into the ignition and turn it to the ACC position. The radio will turn ON and the main screen will appear. Select the settings button, in the top right corner, then select GENERAL. Select INTEGRATION SETUP then select HANDS FREE CONNECTION. Two options will be available ON or OFF, select OFF.

## <sup>©</sup>maestro**/?/**

## **INSTALLATION INSTRUCTIONS**

#### TROUBLESHOOTING TIPS:

- To reset the module back its factory settings, turn the key to the OFF position then disconnect all connectors from the module. Press and hold the module's programming button and connect all the connectors back to the module. Wait, the module's LED will flash RED rapidly (this may take up to 10 seconds). Release the programming button. Wait, the LED will turn solid GREEN for 2 seconds.
- For technical assistance call 1-866-427-2999 or e-mail "support@idatalink.com". Visit us at "maestro.idatalink. com/support" and "www.12voltdata.com/forum/"

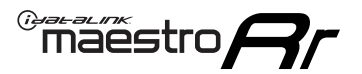

## WIRING DIAGRAM

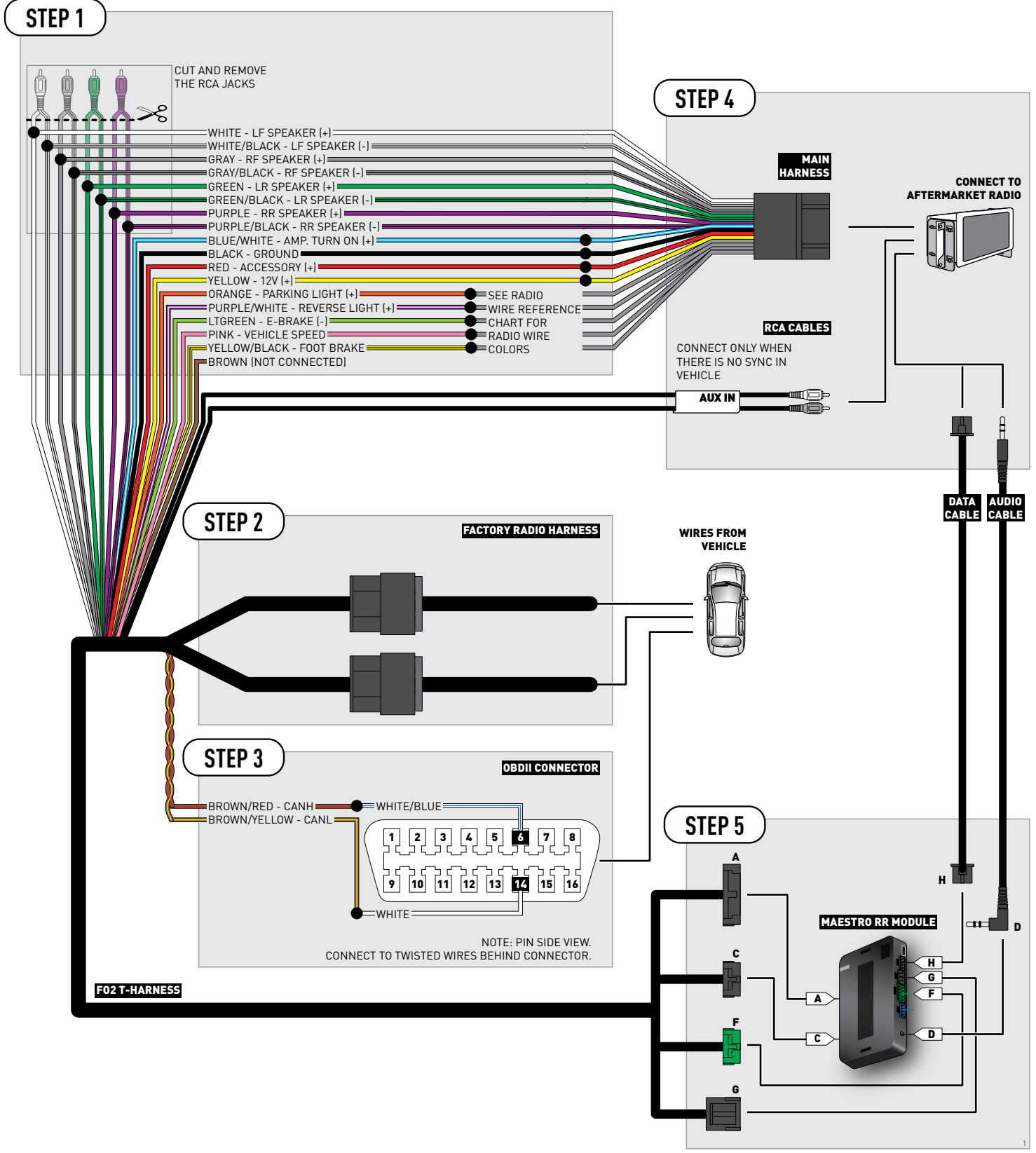

## **VEHICLE WIRE REFERENCE CHART**

| Wire<br>Description | Connector<br>Name | Connector<br>Color | Connector<br>Type | Position | Wire Color | Polarity | Wire<br>Location                        |
|---------------------|-------------------|--------------------|-------------------|----------|------------|----------|-----------------------------------------|
| CanH                | ~                 | ~                  | 16 pin            | 6        | White/Blue | (DATA)   | OBDII connector, under driver side dash |
| CanL                | ~                 | ~                  | 16 pin            | 14       | White      | (DATA)   | OBDII connector, under driver side dash |

## **RADIO WIRE REFERENCE CHART**

| Wire<br>Description        | Polarity | Wire Color on Maestro<br>T-Harness | Wire Color on Alpine cable | Wire Color on Kenwood cable | Wire Color on Pioneer cable |
|----------------------------|----------|------------------------------------|----------------------------|-----------------------------|-----------------------------|
| Parking Light              | [+]      | Orange                             | N/A                        | Orange/White                | Orange/White                |
| Reverse Light              | (+)      | Purple/White                       | Orange/White               | Purple/White                | Purple/White                |
| E-Brake                    | [-]      | Lt Green                           | Yellow/Blue                | Lt Green                    | Lt Green                    |
| Foot Brake                 | (+)      | Yellow/Black                       | Yellow/Black               | N/A                         | N/A                         |
| VSS (vehicle speed sensor) | (DATA)   | Pink                               | Green/White                | N/A                         | Pink                        |

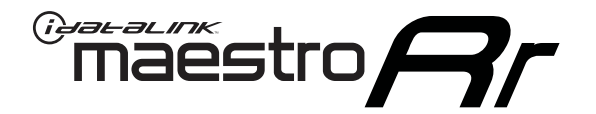

# INSTALL GUIDE FORD EXPLORER WITH MYFORD 4 INCH SCREEN 2011-2014

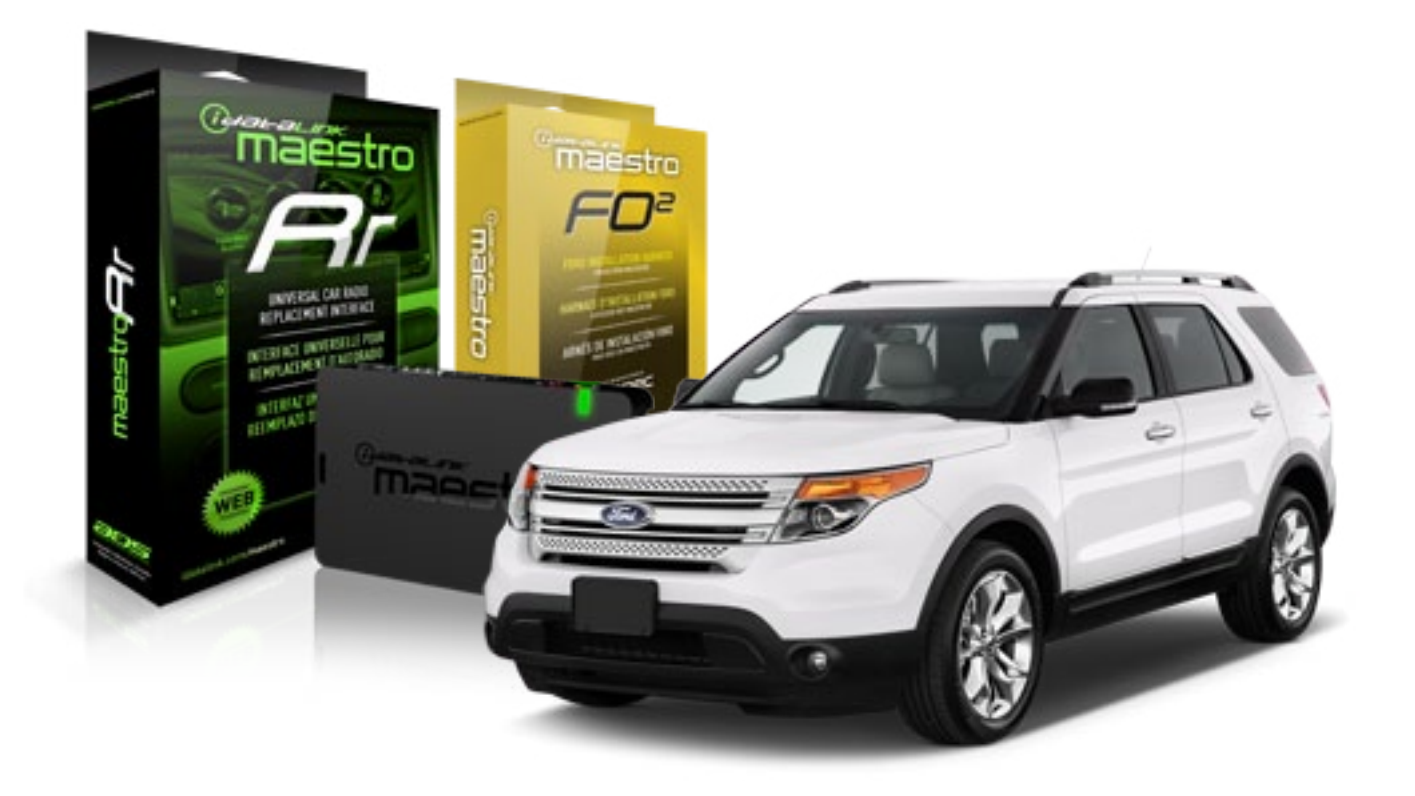

#### **PRODUCTS REQUIRED**

iDatalink Maestro RR Radio Replacement Interface iDatalink Maestro FO2 Installation Harness **OPTIONAL ACCESSORIES** 

None

PROGRAMMED FIRMWARE ADS-RR(SR)-FOR02-DS

NOTICE: Automotive Data Solutions Inc. (ADS) recommends having this installation performed by a certified technician. Logos and trademarks used here in are the properties of their respective owners.

## **WELCOME**

<sup>®</sup>maestro

Congratulations on the purchase of your iDatalink Maestro RR Radio replacement solution. You are now a few simple steps away from enjoying your new car radio with enhanced features.

Before starting your installation, please ensure that your iDatalink Maestro module is programmed with the correct firmware for your vehicle and that you carefully review the install guide.

Please note that Maestro RR will only retain functionalities that were originally available in the vehicle.

### **TABLE OF CONTENTS**

| Installation Instructions    | 3 |
|------------------------------|---|
| Wiring Diagram               | 5 |
| Vehicle Wire Reference Chart | 6 |
| Radio Wire Reference Chart   | 7 |

## **NEED HELP?**

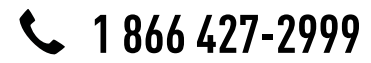

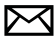

support@idatalink.com

maestro.idatalink.com/support www.12voltdata.com/forum

## INSTALLATION INSTRUCTIONS

### STEP 1

maestro 🗲

- Unbox the aftermarket radio and locate its main harness.
- Connect the wires shown on the next page from aftermarket radio main harness to the F02 T-harness and match the wire functions.

### STEP 2

• Connect the factory harness to the F02 T-harness.

### STEP 3

- Access the OBDII connector located under the driver side dashboard.
- Connect the BROWN/RED wire of the F02 T-harness to the wire located at pin 6 of the OBDII connector. (See the vehicle wire chart reference for wire colors)
- Connect the BROWN/YELLOW wire of the F02 T-harness to the wire located at pin 14 of the OBDII connector. (See the vehicle wire chart reference for wire colors)

### STEP 4

- Plug the aftermarket radio harnesses into the aftermarket radio.
- Plug the Data cable to the data port of the aftermarket radio.
- Insert the Audio cable into the iDatalink 3.5 mm audio jack of the aftermarket radio.

### STEP 5

• Connect all the harnesses to the Maestro RR module then proceed to module setup.

#### The module is now ready to be used.

Insert the aftermarket radio in the dashboard housing and test all the functionalities.

Reassemble the dashboard carefully.

### **OEM BLUETOOTH SETUP**

Only one Bluetooth can be set for hands free calling. This must be determined before installation. Both the factory and after systems can be used for bluetooth audio streaming. If the aftermarket Bluetooth is chosen for hands free calling, the aftermarket microphone must be installed in the vehicle

#### 2013 Kenwood Radios:

For these radio models, the OEM Bluetooth is turned OFF by default. To turn ON the OEM Bluetooth, insert the key into the ignition and turn it to the ACC position. The Radio will turn on and the setup screen will appear. Scroll to the bottom and select the vehicle set up menu by pressing SET. Go to the option OEM Bluetooth and select ON. Press the return arrow then scroll to the bottom of the page select FINISH.

#### 2014 Kenwood Radios:

For these radio models, the OEM Bluetooth is turned ON by default. To turn OFF the OEM Bluetooth, insert the key into the ignition and turn it to the ACC position. The radio will turn ON and the setup screen will appear. Scroll to the bottom and select the vehicle set up menu by pressing SET. Go to the option OEM Bluetooth and select OFF.

#### 2014 Alpine Radios:

For these radio models, the OEM Bluetooth is turned ON by default. To turn OFF the OEM Bluetooth, insert the key into the ignition and turn it to the ACC position. The radio will turn ON and the main screen will appear. Select the settings button, in the top right corner, then select GENERAL. Select INTEGRATION SETUP then select HANDS FREE CONNECTION. Two options will be available ON or OFF, select OFF.

## <sup>©</sup>maestro**/?/**

## **INSTALLATION INSTRUCTIONS**

#### TROUBLESHOOTING TIPS:

- To reset the module back its factory settings, turn the key to the OFF position then disconnect all connectors from the module. Press and hold the module's programming button and connect all the connectors back to the module. Wait, the module's LED will flash RED rapidly (this may take up to 10 seconds). Release the programming button. Wait, the LED will turn solid GREEN for 2 seconds.
- For technical assistance call 1-866-427-2999 or e-mail "support@idatalink.com". Visit us at "maestro.idatalink. com/support" and "www.12voltdata.com/forum/"

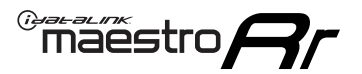

## WIRING DIAGRAM

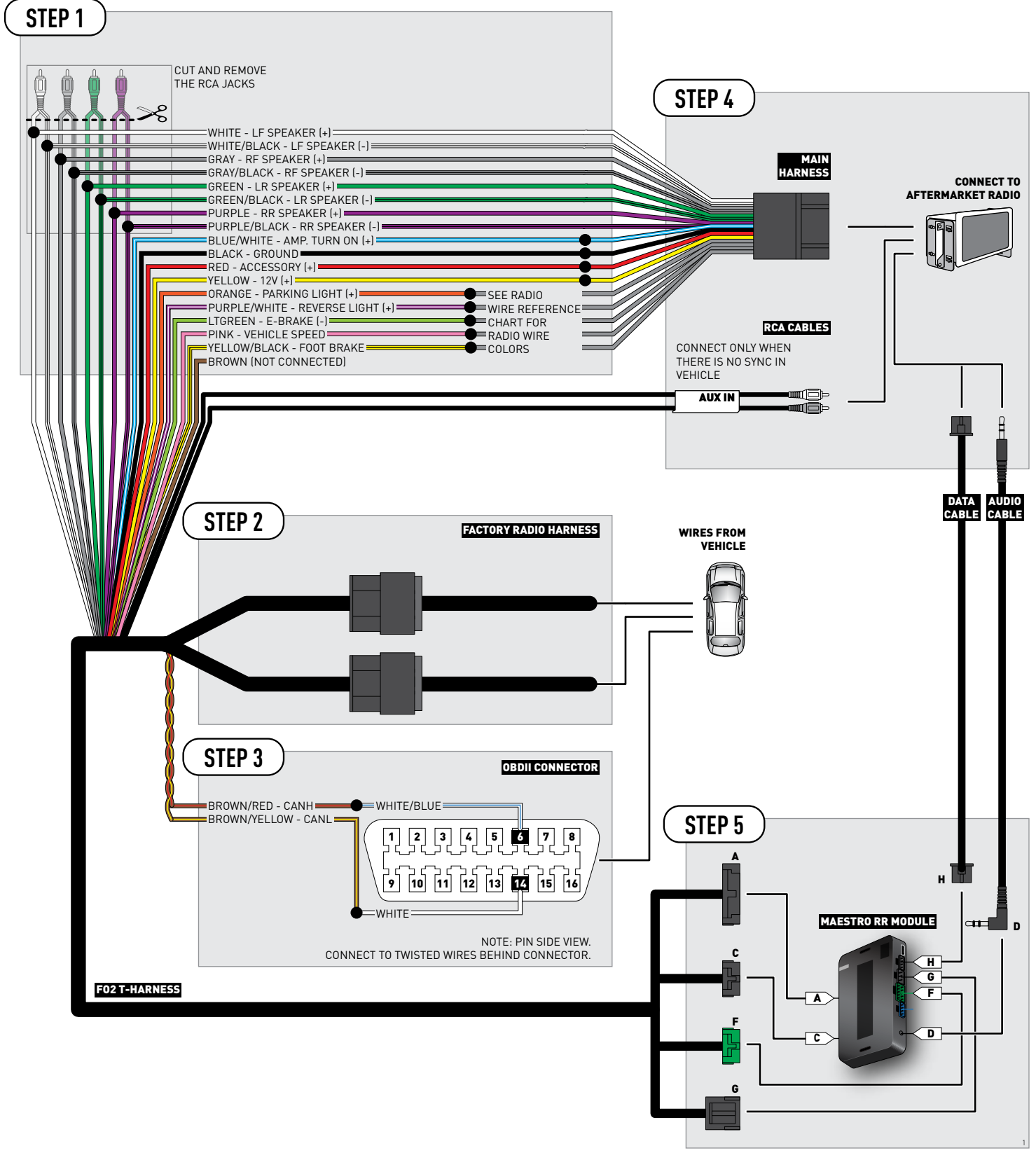

## **VEHICLE WIRE REFERENCE CHART**

| Wire<br>Description | Connector<br>Name | Connector<br>Color | Connector<br>Type | Position | Wire Color | Polarity | Wire<br>Location                        |
|---------------------|-------------------|--------------------|-------------------|----------|------------|----------|-----------------------------------------|
| CanH                | ~                 | ~                  | 16 pin            | 6        | White/Blue | (DATA)   | OBDII connector, under driver side dash |
| CanL                | ~                 | ~                  | 16 pin            | 14       | White      | (DATA)   | OBDII connector, under driver side dash |

## **RADIO WIRE REFERENCE CHART**

| Wire<br>Description        | Polarity | Wire Color on Maestro<br>T-Harness | Wire Color on Alpine cable | Wire Color on Kenwood cable | Wire Color on Pioneer cable |
|----------------------------|----------|------------------------------------|----------------------------|-----------------------------|-----------------------------|
| Parking Light              | [+]      | Orange                             | N/A                        | Orange/White                | Orange/White                |
| Reverse Light              | (+)      | Purple/White                       | Orange/White               | Purple/White                | Purple/White                |
| E-Brake                    | (-)      | Lt Green                           | Yellow/Blue                | Lt Green                    | Lt Green                    |
| Foot Brake                 | [+]      | Yellow/Black                       | Yellow/Black               | N/A                         | N/A                         |
| VSS (vehicle speed sensor) | (DATA)   | Pink                               | Green/White                | N/A                         | Pink                        |

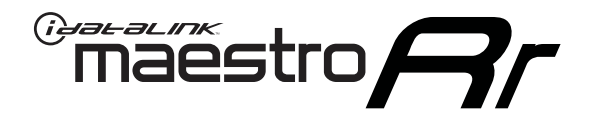

# INSTALL GUIDE FORD F150 WITH MYFORD 4 INCH SCREEN 2013-2014

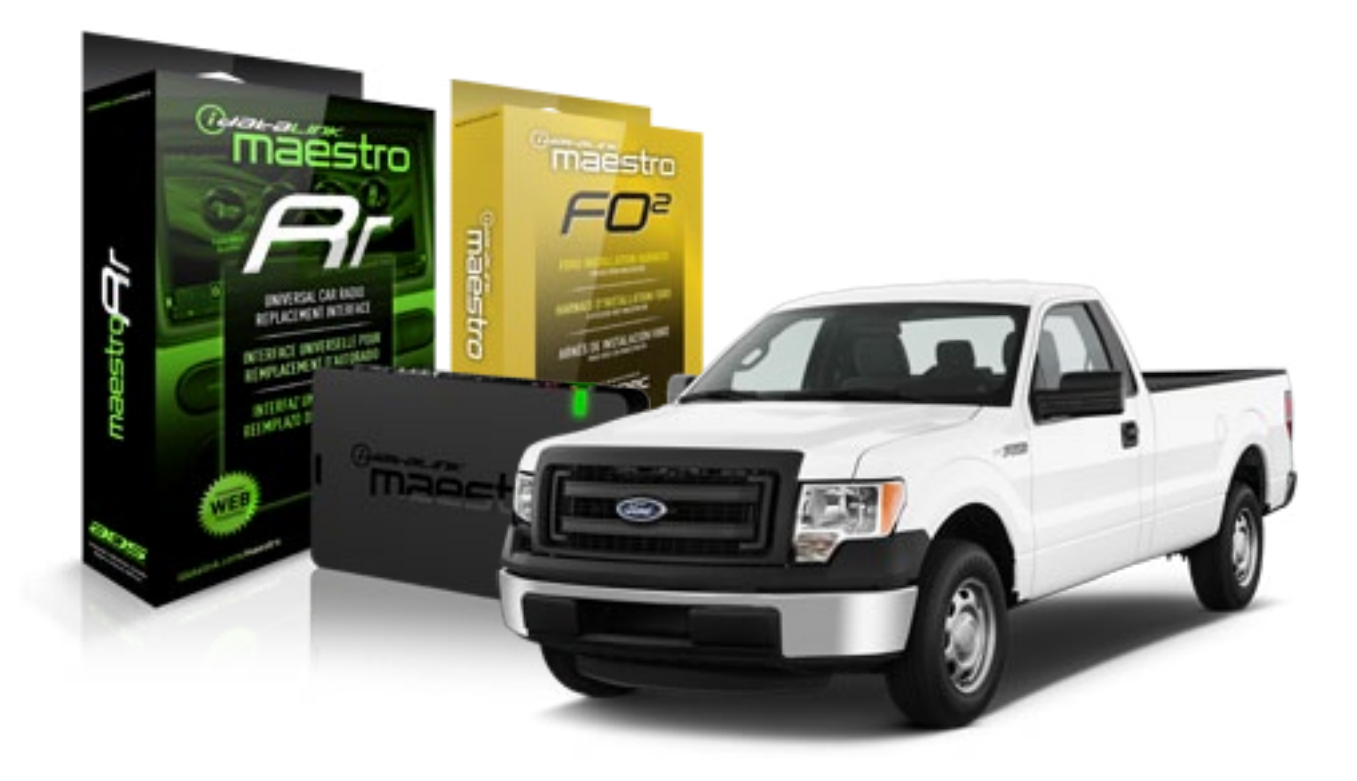

#### **PRODUCTS REQUIRED**

iDatalink Maestro RR Radio Replacement Interface iDatalink Maestro FO2 Installation Harness OPTIONAL ACCESSORIES None PROGRAMMED FIRMWARE ADS-RR(SR)-FOR02-DS

NOTICE: Automotive Data Solutions Inc. (ADS) recommends having this installation performed by a certified technician. Logos and trademarks used here in are the properties of their respective owners.

## **WELCOME**

<sup>®</sup>maestro

Congratulations on the purchase of your iDatalink Maestro RR Radio replacement solution. You are now a few simple steps away from enjoying your new car radio with enhanced features.

Before starting your installation, please ensure that your iDatalink Maestro module is programmed with the correct firmware for your vehicle and that you carefully review the install guide.

Please note that Maestro RR will only retain functionalities that were originally available in the vehicle.

### **TABLE OF CONTENTS**

| Installation Instructions    | 3 |
|------------------------------|---|
| Wiring Diagram               | 5 |
| Vehicle Wire Reference Chart | 6 |
| Radio Wire Reference Chart   | 7 |

## **NEED HELP?**

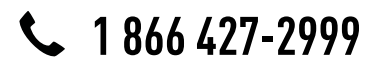

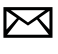

support@idatalink.com

maestro.idatalink.com/support www.12voltdata.com/forum

# INSTALLATION INSTRUCTIONS

### STEP 1

maestro 🗲

- Unbox the aftermarket radio and locate its main harness.
- Connect the wires shown on the next page from aftermarket radio main harness to the F02 T-harness and match the wire functions.

### STEP 2

• Connect the factory harness to the F02 T-harness.

### STEP 3

- Access the OBDII connector located under the driver side dashboard.
- Connect the BROWN/RED wire of the F02 T-harness to the wire located at pin 6 of the OBDII connector. (See the vehicle wire chart reference for wire colors)
- Connect the BROWN/YELLOW wire of the F02 T-harness to the wire located at pin 14 of the OBDII connector. (See the vehicle wire chart reference for wire colors)

### STEP 4

- Plug the aftermarket radio harnesses into the aftermarket radio.
- Plug the Data cable to the data port of the aftermarket radio.
- Insert the Audio cable into the iDatalink 3.5 mm audio jack of the aftermarket radio.

### STEP 5

• Connect all the harnesses to the Maestro RR module then proceed to module setup.

#### The module is now ready to be used.

Insert the aftermarket radio in the dashboard housing and test all the functionalities.

Reassemble the dashboard carefully.

### **OEM BLUETOOTH SETUP**

Only one Bluetooth can be set for hands free calling. This must be determined before installation. Both the factory and after systems can be used for bluetooth audio streaming. If the aftermarket Bluetooth is chosen for hands free calling, the aftermarket microphone must be installed in the vehicle

#### 2013 Kenwood Radios:

For these radio models, the OEM Bluetooth is turned OFF by default. To turn ON the OEM Bluetooth, insert the key into the ignition and turn it to the ACC position. The Radio will turn on and the setup screen will appear. Scroll to the bottom and select the vehicle set up menu by pressing SET. Go to the option OEM Bluetooth and select ON. Press the return arrow then scroll to the bottom of the page select FINISH.

#### 2014 Kenwood Radios:

For these radio models, the OEM Bluetooth is turned ON by default. To turn OFF the OEM Bluetooth, insert the key into the ignition and turn it to the ACC position. The radio will turn ON and the setup screen will appear. Scroll to the bottom and select the vehicle set up menu by pressing SET. Go to the option OEM Bluetooth and select OFF.

#### 2014 Alpine Radios:

For these radio models, the OEM Bluetooth is turned ON by default. To turn OFF the OEM Bluetooth, insert the key into the ignition and turn it to the ACC position. The radio will turn ON and the main screen will appear. Select the settings button, in the top right corner, then select GENERAL. Select INTEGRATION SETUP then select HANDS FREE CONNECTION. Two options will be available ON or OFF, select OFF.

## <sup>©</sup>maestro**/?/**

## **INSTALLATION INSTRUCTIONS**

#### TROUBLESHOOTING TIPS:

- To reset the module back its factory settings, turn the key to the OFF position then disconnect all connectors from the module. Press and hold the module's programming button and connect all the connectors back to the module. Wait, the module's LED will flash RED rapidly (this may take up to 10 seconds). Release the programming button. Wait, the LED will turn solid GREEN for 2 seconds.
- For technical assistance call 1-866-427-2999 or e-mail "support@idatalink.com". Visit us at "maestro.idatalink. com/support" and "www.12voltdata.com/forum/"

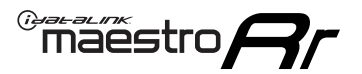

## WIRING DIAGRAM

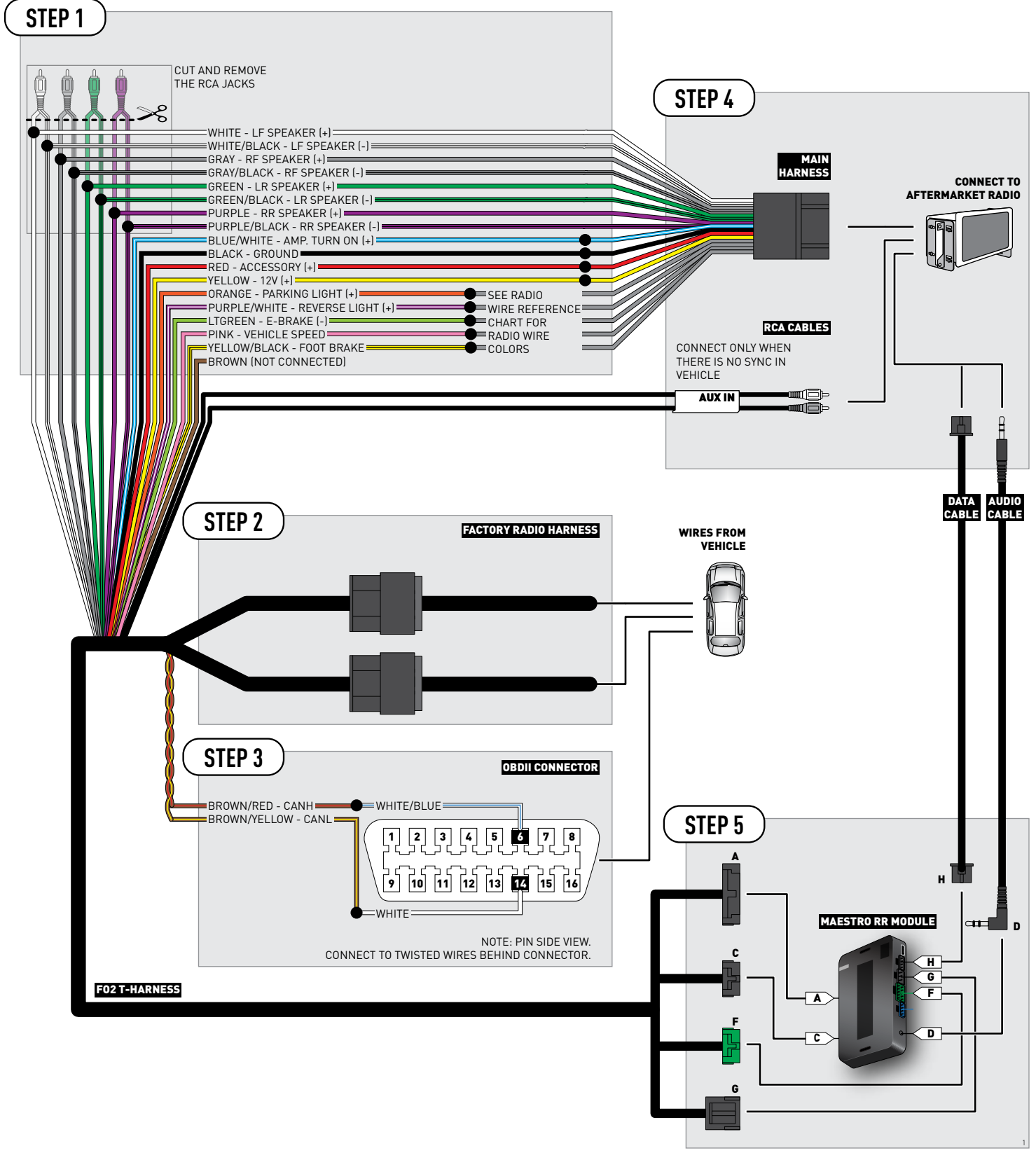

## **VEHICLE WIRE REFERENCE CHART**

| Wire<br>Description | Connector<br>Name | Connector<br>Color | Connector<br>Type | Position | Wire Color | Polarity | Wire<br>Location                        |
|---------------------|-------------------|--------------------|-------------------|----------|------------|----------|-----------------------------------------|
| CanH                | ~                 | ~                  | 16 pin            | 6        | White/Blue | (DATA)   | OBDII connector, under driver side dash |
| CanL                | ~                 | ~                  | 16 pin            | 14       | White      | (DATA)   | OBDII connector, under driver side dash |

## **RADIO WIRE REFERENCE CHART**

| Wire<br>Description        | Polarity | Wire Color on Maestro<br>T-Harness | Wire Color on Alpine cable | Wire Color on Kenwood cable | Wire Color on Pioneer cable |
|----------------------------|----------|------------------------------------|----------------------------|-----------------------------|-----------------------------|
| Parking Light              | [+]      | Orange                             | N/A                        | Orange/White                | Orange/White                |
| Reverse Light              | (+)      | Purple/White                       | Orange/White               | Purple/White                | Purple/White                |
| E-Brake                    | [-]      | Lt Green                           | Yellow/Blue                | Lt Green                    | Lt Green                    |
| Foot Brake                 | (+)      | Yellow/Black                       | Yellow/Black               | N/A                         | N/A                         |
| VSS (vehicle speed sensor) | (DATA)   | Pink                               | Green/White                | N/A                         | Pink                        |

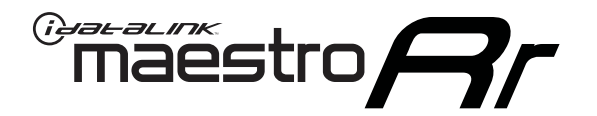

# INSTALL GUIDE FORD FLEX WITH MYFORD 4 INCH SCREEN 2013-2014

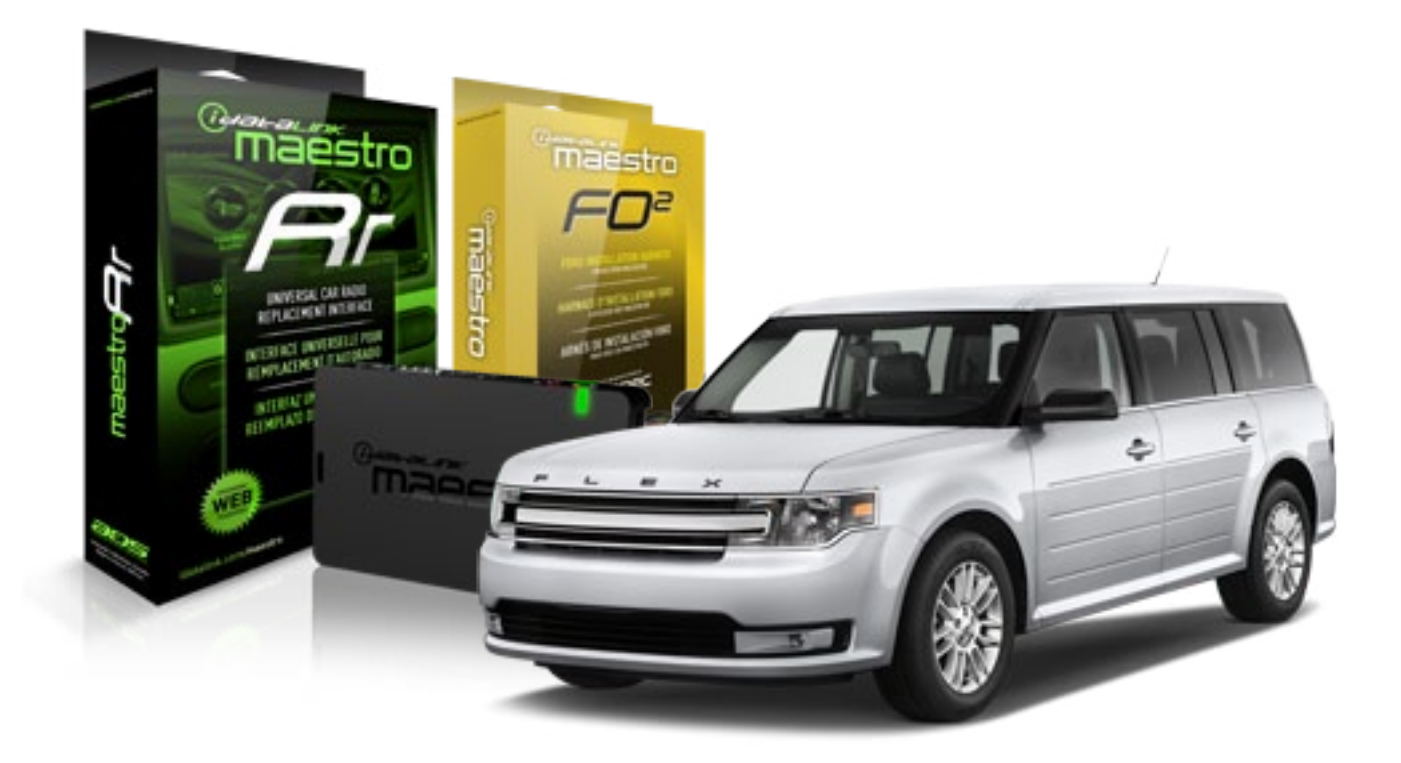

**PRODUCTS REQUIRED** 

iDatalink Maestro RR Radio Replacement Interface iDatalink Maestro FO2 Installation Harness OPTIONAL ACCESSORIES None PROGRAMMED FIRMWARE ADS-RR(SR)-FOR02-DS

NOTICE: Automotive Data Solutions Inc. (ADS) recommends having this installation performed by a certified technician. Logos and trademarks used here in are the properties of their respective owners.

## **WELCOME**

<sup>®</sup>maestro

Congratulations on the purchase of your iDatalink Maestro RR Radio replacement solution. You are now a few simple steps away from enjoying your new car radio with enhanced features.

Before starting your installation, please ensure that your iDatalink Maestro module is programmed with the correct firmware for your vehicle and that you carefully review the install guide.

Please note that Maestro RR will only retain functionalities that were originally available in the vehicle.

### **TABLE OF CONTENTS**

| Installation Instructions    | 3 |
|------------------------------|---|
| Wiring Diagram               | 5 |
| Vehicle Wire Reference Chart | 6 |
| Radio Wire Reference Chart   | 7 |

## **NEED HELP?**

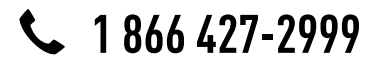

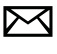

support@idatalink.com

maestro.idatalink.com/support www.12voltdata.com/forum

# INSTALLATION INSTRUCTIONS

### STEP 1

maestro 🗲

- Unbox the aftermarket radio and locate its main harness.
- Connect the wires shown on the next page from aftermarket radio main harness to the F02 T-harness and match the wire functions.

### STEP 2

• Connect the factory harness to the F02 T-harness.

### STEP 3

- Access the OBDII connector located under the driver side dashboard.
- Connect the BROWN/RED wire of the F02 T-harness to the wire located at pin 6 of the OBDII connector. (See the vehicle wire chart reference for wire colors)
- Connect the BROWN/YELLOW wire of the F02 T-harness to the wire located at pin 14 of the OBDII connector. (See the vehicle wire chart reference for wire colors)

### STEP 4

- Plug the aftermarket radio harnesses into the aftermarket radio.
- Plug the Data cable to the data port of the aftermarket radio.
- Insert the Audio cable into the iDatalink 3.5 mm audio jack of the aftermarket radio.

### STEP 5

• Connect all the harnesses to the Maestro RR module then proceed to module setup.

#### The module is now ready to be used.

Insert the aftermarket radio in the dashboard housing and test all the functionalities.

Reassemble the dashboard carefully.

### **OEM BLUETOOTH SETUP**

Only one Bluetooth can be set for hands free calling. This must be determined before installation. Both the factory and after systems can be used for bluetooth audio streaming. If the aftermarket Bluetooth is chosen for hands free calling, the aftermarket microphone must be installed in the vehicle

#### 2013 Kenwood Radios:

For these radio models, the OEM Bluetooth is turned OFF by default. To turn ON the OEM Bluetooth, insert the key into the ignition and turn it to the ACC position. The Radio will turn on and the setup screen will appear. Scroll to the bottom and select the vehicle set up menu by pressing SET. Go to the option OEM Bluetooth and select ON. Press the return arrow then scroll to the bottom of the page select FINISH.

#### 2014 Kenwood Radios:

For these radio models, the OEM Bluetooth is turned ON by default. To turn OFF the OEM Bluetooth, insert the key into the ignition and turn it to the ACC position. The radio will turn ON and the setup screen will appear. Scroll to the bottom and select the vehicle set up menu by pressing SET. Go to the option OEM Bluetooth and select OFF.

#### 2014 Alpine Radios:

For these radio models, the OEM Bluetooth is turned ON by default. To turn OFF the OEM Bluetooth, insert the key into the ignition and turn it to the ACC position. The radio will turn ON and the main screen will appear. Select the settings button, in the top right corner, then select GENERAL. Select INTEGRATION SETUP then select HANDS FREE CONNECTION. Two options will be available ON or OFF, select OFF.

## <sup>©</sup>maestro**/?/**

## **INSTALLATION INSTRUCTIONS**

#### TROUBLESHOOTING TIPS:

- To reset the module back its factory settings, turn the key to the OFF position then disconnect all connectors from the module. Press and hold the module's programming button and connect all the connectors back to the module. Wait, the module's LED will flash RED rapidly (this may take up to 10 seconds). Release the programming button. Wait, the LED will turn solid GREEN for 2 seconds.
- For technical assistance call 1-866-427-2999 or e-mail "support@idatalink.com". Visit us at "maestro.idatalink. com/support" and "www.12voltdata.com/forum/"

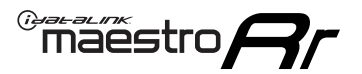

## WIRING DIAGRAM

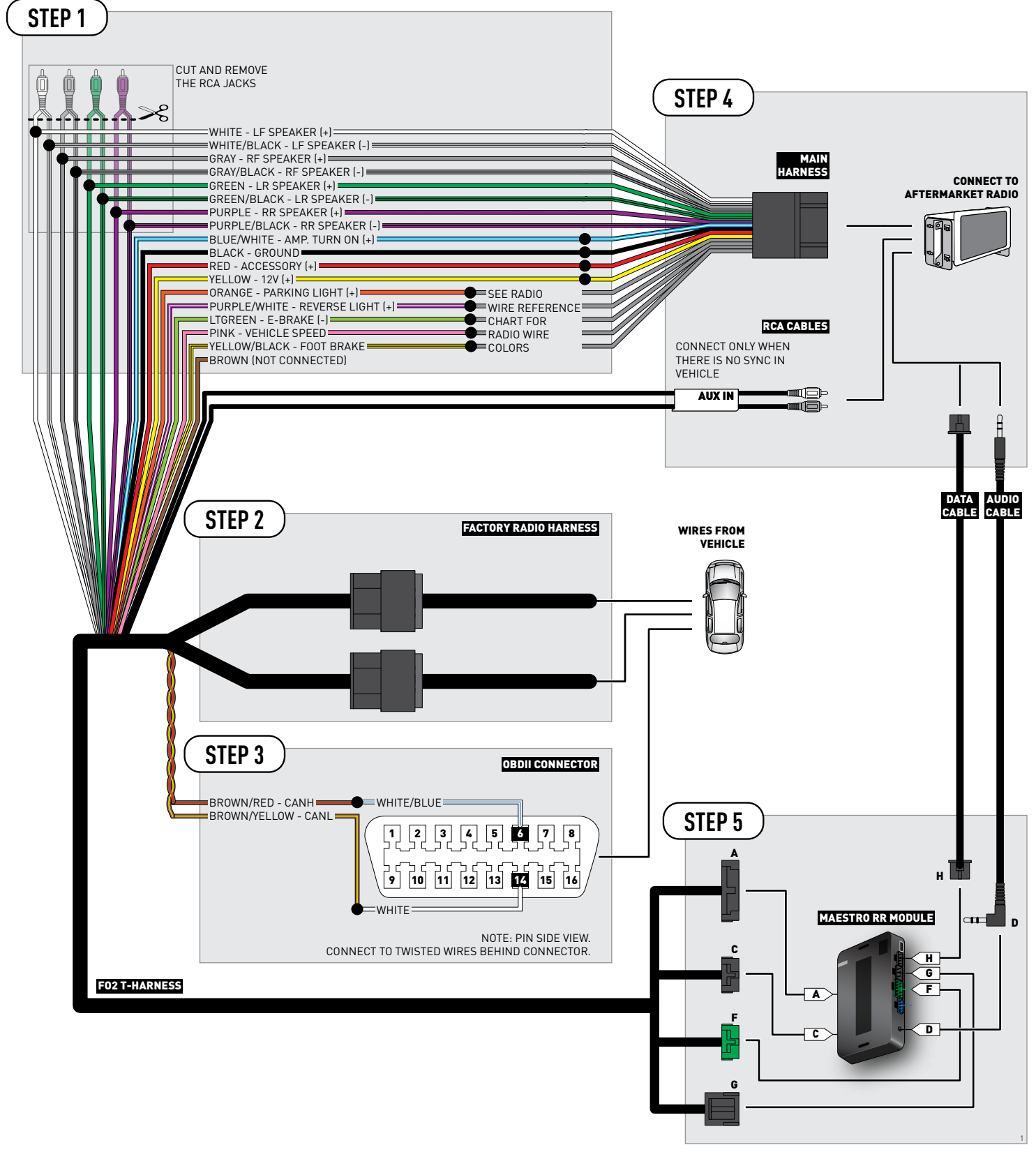

## **VEHICLE WIRE REFERENCE CHART**

| Wire<br>Description | Connector<br>Name | Connector<br>Color | Connector<br>Type | Position | Wire Color | Polarity | Wire<br>Location                        |
|---------------------|-------------------|--------------------|-------------------|----------|------------|----------|-----------------------------------------|
| CanH                | ~                 | ~                  | 16 pin            | 6        | White/Blue | (DATA)   | OBDII connector, under driver side dash |
| CanL                | ~                 | ~                  | 16 pin            | 14       | White      | (DATA)   | OBDII connector, under driver side dash |

## **RADIO WIRE REFERENCE CHART**

| Wire<br>Description        | Polarity | Wire Color on Maestro<br>T-Harness | Wire Color on Alpine cable | Wire Color on Kenwood cable | Wire Color on Pioneer cable |
|----------------------------|----------|------------------------------------|----------------------------|-----------------------------|-----------------------------|
| Parking Light              | [+]      | Orange                             | N/A                        | Orange/White                | Orange/White                |
| Reverse Light              | (+)      | Purple/White                       | Orange/White               | Purple/White                | Purple/White                |
| E-Brake                    | [-]      | Lt Green                           | Yellow/Blue                | Lt Green                    | Lt Green                    |
| Foot Brake                 | (+)      | Yellow/Black                       | Yellow/Black               | N/A                         | N/A                         |
| VSS (vehicle speed sensor) | (DATA)   | Pink                               | Green/White                | N/A                         | Pink                        |

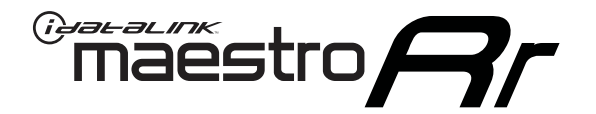

# INSTALL GUIDE FORD TAURUS WITH MYFORD 4 INCH SCREEN 2013-2014

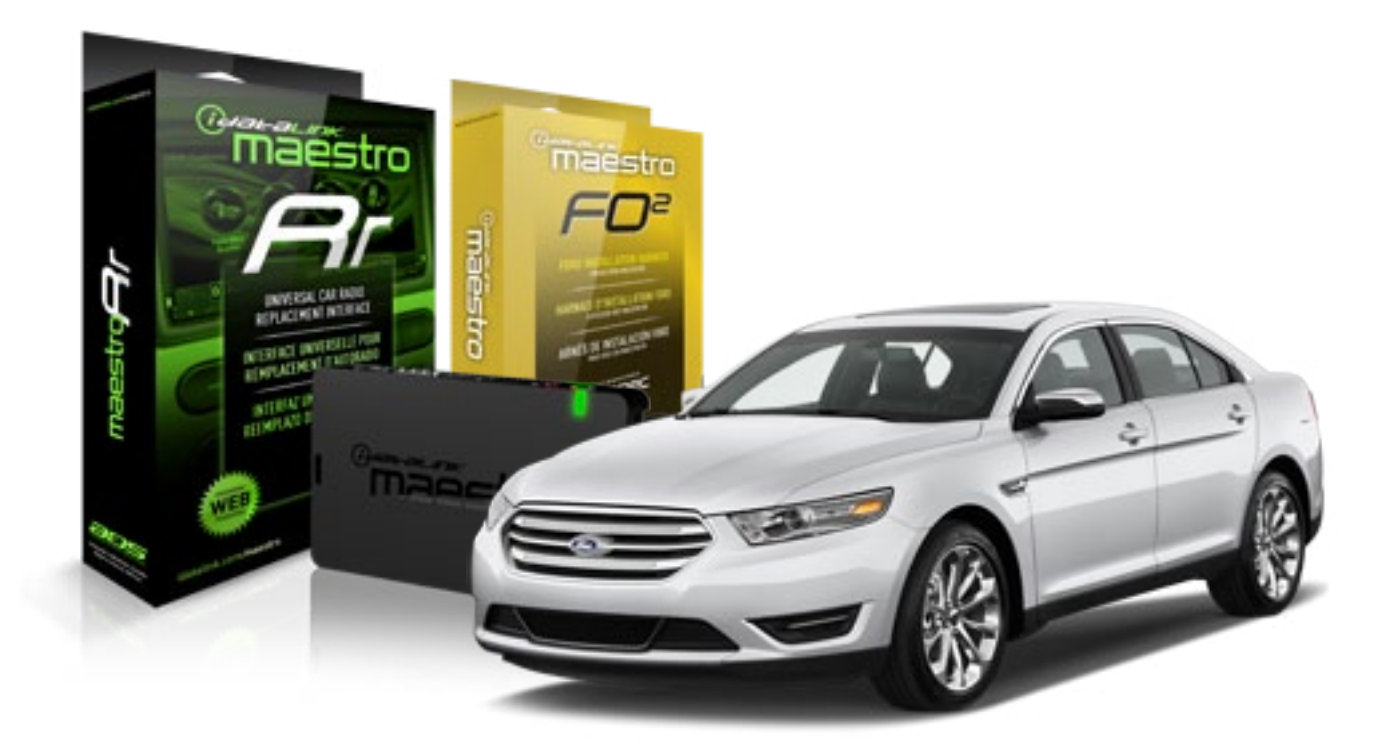

**PRODUCTS REQUIRED** 

iDatalink Maestro RR Radio Replacement Interface iDatalink Maestro FO2 Installation Harness OPTIONAL ACCESSORIES None PROGRAMMED FIRMWARE ADS-RR(SR)-FOR02-DS

NOTICE: Automotive Data Solutions Inc. (ADS) recommends having this installation performed by a certified technician. Logos and trademarks used here in are the properties of their respective owners.

## **WELCOME**

<sup>®</sup>maestro

Congratulations on the purchase of your iDatalink Maestro RR Radio replacement solution. You are now a few simple steps away from enjoying your new car radio with enhanced features.

Before starting your installation, please ensure that your iDatalink Maestro module is programmed with the correct firmware for your vehicle and that you carefully review the install guide.

Please note that Maestro RR will only retain functionalities that were originally available in the vehicle.

### **TABLE OF CONTENTS**

| Installation Instructions    | 3 |
|------------------------------|---|
| Wiring Diagram               | 5 |
| Vehicle Wire Reference Chart | 6 |
| Radio Wire Reference Chart   | 7 |

## **NEED HELP?**

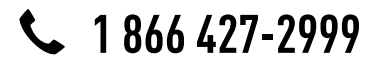

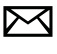

support@idatalink.com

maestro.idatalink.com/support www.12voltdata.com/forum

## **INSTALLATION INSTRUCTIONS**

### STEP 1

maestro 🗲

- Unbox the aftermarket radio and locate its main harness.
- Connect the wires shown on the next page from aftermarket radio main harness to the F02 T-harness and match the wire functions.

### STEP 2

• Connect the factory harness to the F02 T-harness.

### STEP 3

- Access the OBDII connector located under the driver side dashboard.
- Connect the BROWN/RED wire of the F02 T-harness to the wire located at pin 6 of the OBDII connector. (See the vehicle wire chart reference for wire colors)
- Connect the BROWN/YELLOW wire of the F02 T-harness to the wire located at pin 14 of the OBDII connector. (See the vehicle wire chart reference for wire colors)

### STEP 4

- Plug the aftermarket radio harnesses into the aftermarket radio.
- Plug the Data cable to the data port of the aftermarket radio.
- Insert the Audio cable into the iDatalink 3.5 mm audio jack of the aftermarket radio.

### STEP 5

• Connect all the harnesses to the Maestro RR module then proceed to module setup.

#### The module is now ready to be used.

Insert the aftermarket radio in the dashboard housing and test all the functionalities.

Reassemble the dashboard carefully.

### **OEM BLUETOOTH SETUP**

Only one Bluetooth can be set for hands free calling. This must be determined before installation. Both the factory and after systems can be used for bluetooth audio streaming. If the aftermarket Bluetooth is chosen for hands free calling, the aftermarket microphone must be installed in the vehicle

#### 2013 Kenwood Radios:

For these radio models, the OEM Bluetooth is turned OFF by default. To turn ON the OEM Bluetooth, insert the key into the ignition and turn it to the ACC position. The Radio will turn on and the setup screen will appear. Scroll to the bottom and select the vehicle set up menu by pressing SET. Go to the option OEM Bluetooth and select ON. Press the return arrow then scroll to the bottom of the page select FINISH.

#### 2014 Kenwood Radios:

For these radio models, the OEM Bluetooth is turned ON by default. To turn OFF the OEM Bluetooth, insert the key into the ignition and turn it to the ACC position. The radio will turn ON and the setup screen will appear. Scroll to the bottom and select the vehicle set up menu by pressing SET. Go to the option OEM Bluetooth and select OFF.

#### 2014 Alpine Radios:

For these radio models, the OEM Bluetooth is turned ON by default. To turn OFF the OEM Bluetooth, insert the key into the ignition and turn it to the ACC position. The radio will turn ON and the main screen will appear. Select the settings button, in the top right corner, then select GENERAL. Select INTEGRATION SETUP then select HANDS FREE CONNECTION. Two options will be available ON or OFF, select OFF.

## <sup>©</sup>maestro**/?/**

## **INSTALLATION INSTRUCTIONS**

#### TROUBLESHOOTING TIPS:

- To reset the module back its factory settings, turn the key to the OFF position then disconnect all connectors from the module. Press and hold the module's programming button and connect all the connectors back to the module. Wait, the module's LED will flash RED rapidly (this may take up to 10 seconds). Release the programming button. Wait, the LED will turn solid GREEN for 2 seconds.
- For technical assistance call 1-866-427-2999 or e-mail "support@idatalink.com". Visit us at "maestro.idatalink. com/support" and "www.12voltdata.com/forum/"

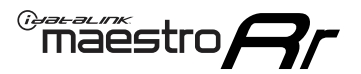

## WIRING DIAGRAM

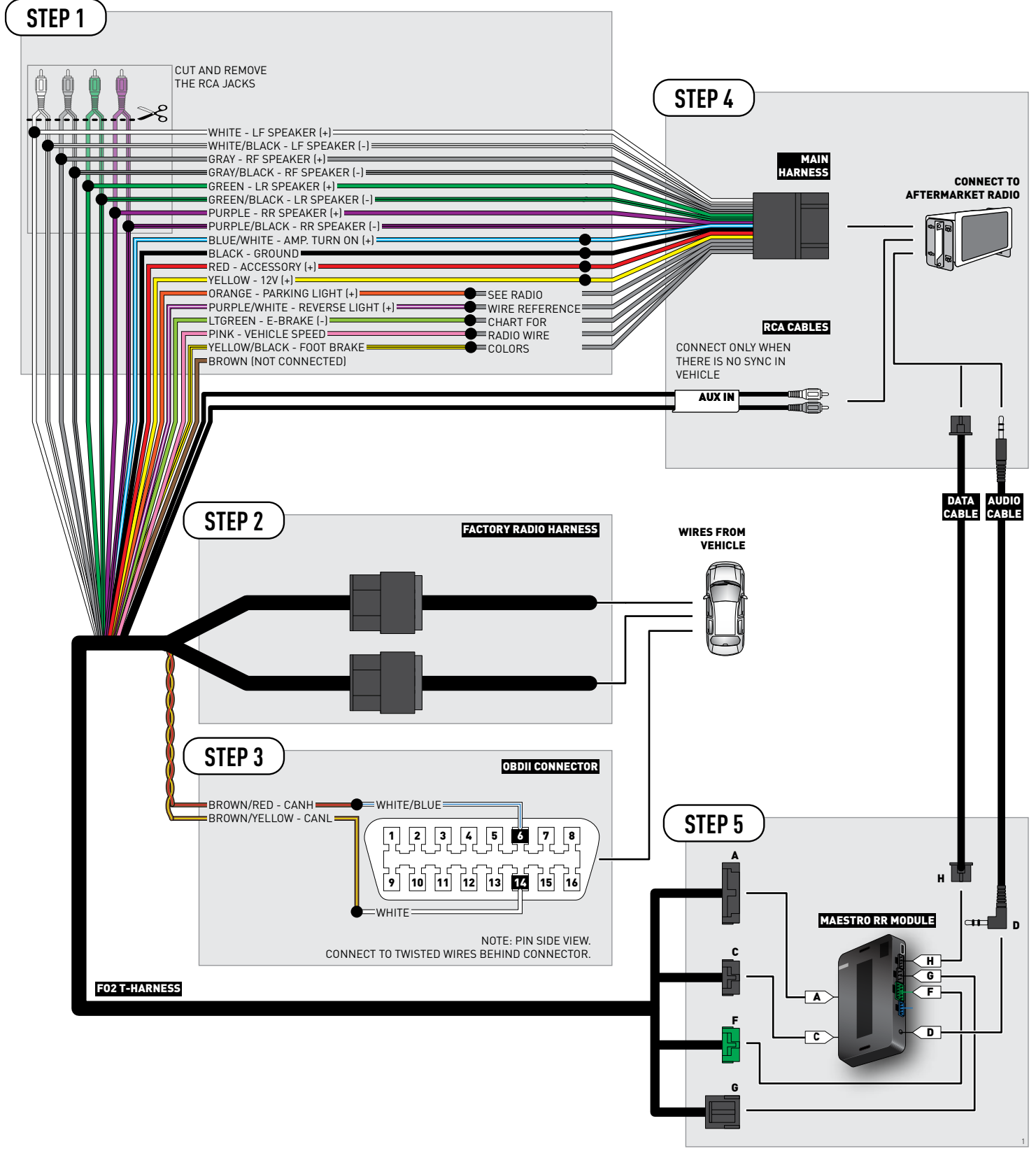

## **VEHICLE WIRE REFERENCE CHART**

| Wire<br>Description | Connector<br>Name | Connector<br>Color | Connector<br>Type | Position | Wire Color | Polarity | Wire<br>Location                        |
|---------------------|-------------------|--------------------|-------------------|----------|------------|----------|-----------------------------------------|
| CanH                | ~                 | ~                  | 16 pin            | 6        | White/Blue | (DATA)   | OBDII connector, under driver side dash |
| CanL                | ~                 | ~                  | 16 pin            | 14       | White      | (DATA)   | OBDII connector, under driver side dash |

## **RADIO WIRE REFERENCE CHART**

| Wire<br>Description        | Polarity | Wire Color on Maestro<br>T-Harness | Wire Color on Alpine cable | Wire Color on Kenwood cable | Wire Color on Pioneer cable |
|----------------------------|----------|------------------------------------|----------------------------|-----------------------------|-----------------------------|
| Parking Light              | [+]      | Orange                             | N/A                        | Orange/White                | Orange/White                |
| Reverse Light              | (+)      | Purple/White                       | Orange/White               | Purple/White                | Purple/White                |
| E-Brake                    | [-]      | Lt Green                           | Yellow/Blue                | Lt Green                    | Lt Green                    |
| Foot Brake                 | (+)      | Yellow/Black                       | Yellow/Black               | N/A                         | N/A                         |
| VSS (vehicle speed sensor) | (DATA)   | Pink                               | Green/White                | N/A                         | Pink                        |